## HP Scanjet 4370 Photo Scanner Scanner photo HP Scanjet 4370

# Setup Mise en route

## English

### 1. Check the Box Contents

- **A.** Scanner with built-in transparent materials adapter (TMA) in the scanner lid for scanning film
- **B.** USB cable
- C. Power cord or two piece power supply

D. User's Manual (printed or on CD) E. Setup Poster

- F. Warranty sheet
- G. One or more CDs (depending on your country/region)

## Français

#### 1.Vérification du contenu de l'emballage

- **A.** Scanner avec adaptateur de supports transparents (TMA) intégré dans le capot du scanner pour numériser du film
- D. Guide de l'utilisateur (imprimé ou sur CD)
- **E.** Poster d'installation
- F. Fiche de garantie
- G. Un ou plusieurs CD (en fonction de votre pays/région)
- ou bloc d'alimentation

## **C.** Cordon d'alimentation

B. Câble USB

à deux éléments

#### 2. Connectez le scanner dans l'ordre indiqué

- 1. Vérifiez que le câble de l'adaptateur pour supports transparents (TMA) est bien branché sur son port à l'arrière du scanner.
- **2.** Branchez le cordon d'alimentation sur le scanner, puis sur un parasurtenseur ou sur une prise murale reliée à la terre.

#### 2. Connect the Scanner in the **Order Shown**

- 1. Check that the TMA cable is plugged into its port on the back of the scanner.
- **2.** Connect the power supply to the scanner and then plug it into a surge protector or grounded wall outlet.

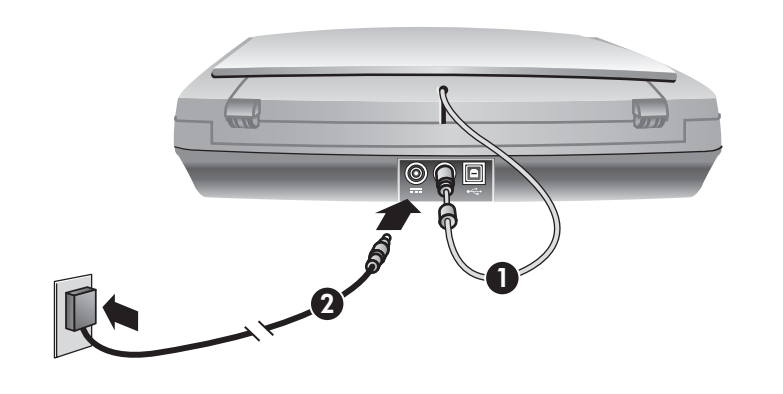

## 3. Install the Software

- 1. Close all programs.
- 2. Insert the HP Image Zone CD that is appropriate for your language and operating system.
- 3. Connect the USB cable to the scanner and to your computer.
- 4. Follow the onscreen instructions to finish the installation.

Windows: If the installation does not start automatically: On the Start menu, click Run and type: D:setup.exe (where D is the letter of the CD-ROM drive).

Macintosh: Double-click the CD icon on the desktop. Then double-click on the install icon in the window.

1. Place photos or documents on the scanner glass as

indicated by the reference mark on the scanner 🖾

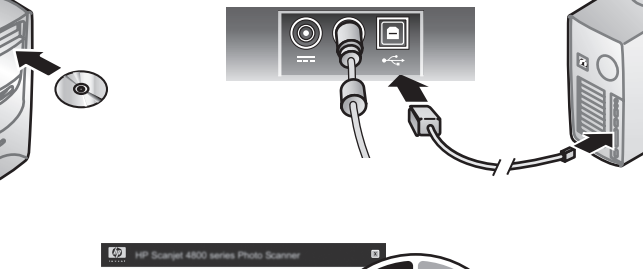

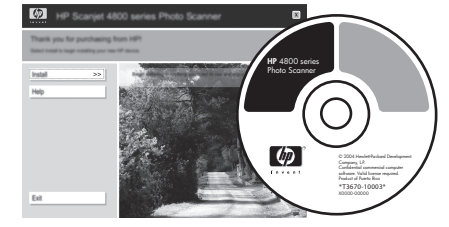

## 3. Installation du logiciel

- 1. Fermez tous les programmes.
- 2. Insérez le CD HP Image Zone correspondant à votre langue et à votre système d'exploitation.
- 3. Branchez le câble USB sur le scanner et sur 'ordinateur.
- 4. Suivez les instructions affichées pour terminer la numérisation.

Windows : Si l'installation ne démarre pas automatiquement, procédez comme suit : Dans le menu Démarrer, cliquez sur Exécuter, puis tapez : D:setup.exe (D représente la lettre du lecteur de CD-ROM).

Macintosh : Double-cliquez sur l'icône du CD sur le bureau. Puis, double cliquez sur l'icône d'installation dans la fenêtre.

## 4. Numérisation

- 1. Placez les photos ou les documents sur la vitre du scanner, face imprimée contre la vitre, comme indiqué par les marques de référence sur le scanner 🖳 Pour numériser du film, reportez-vous au Guide de l'utilisateur.
- 2. Appuyez sur le bouton de numérisation et suivez les instructions affichées à l'écran.

#### Boutons du scanner

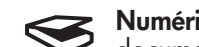

Scan Film – Scans transparent positives, such as 35 mm slides, and negatives using the transparent materials adapter (TMA).

#### Scanner Buttons Scan – Scans pictures, graphics, documents, and objects.

**2.** Press the scan button and follow the onscreen

(To scan film, see the User's Manual.)

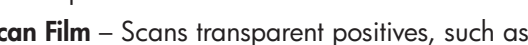

Numériser – Numérise des photos, graphiques,

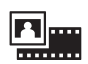

4. To Scan

instructions.

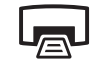

Copy – Scans the item and sends it to a printer to make a copy.

Scan to Share – Sends the scan to HP Instant ΞM Share or to your email program.

For more information on how to scan see the User's Manual (printed or on CD) or onscreen help. To access the User's Manual on the CD, select your language directory and open the PDF file.

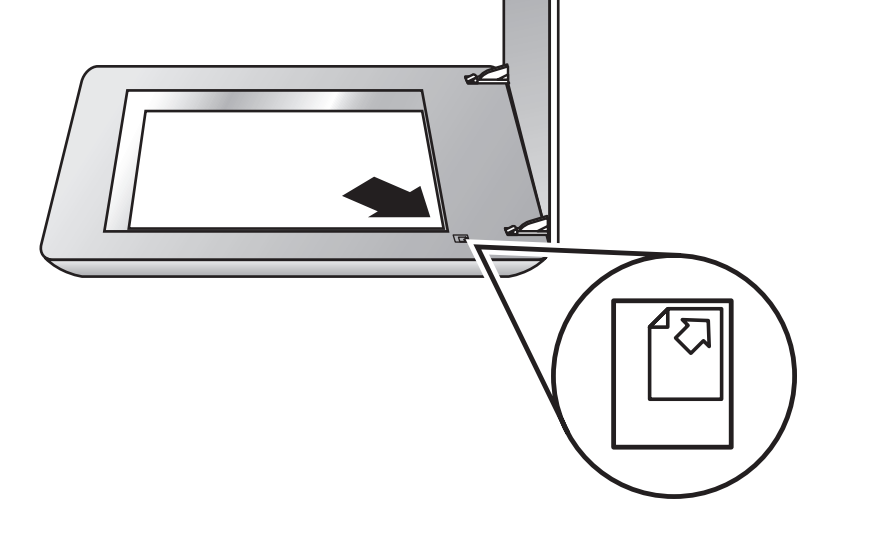

documents et objets.

Numériser du film - Numérise les positifs transparents, tels que les diapositives 35 mm, et les négatifs à l'aide de l'adaptateur de supports transparents (TMA).

Copier - Numérise l'élément et l'envoie à une imprimante pour en faire une copie.

Numériser pour partager – Envoie la ≣⊠ numérisation à HP Instant Share ou à votre programme de courrier électronique.

Pour plus d'informations sur la procédure de **numérisation**, reportez-vous au Guide de l'utilisateur (imprimé ou sur CD) ou à l'aide affichée à l'écran. Pour accéder au Guide de l'utilisateur sur le CD, sélectionnez le répertoire de votre langue et cliquez sur le fichier PDF.

### Product Support

- www.hp.com/support for customer support
- www.hp.com (worldwide) for ordering HP accessories, supplies, and products

www.hp.com/support www.hp.com (worldwide)

## Assistance produits

- www.hp.com/support pour l'assistance clientèle
- www.hp.com (monde entier) pour commander les accessoires, fournitures et produits HP

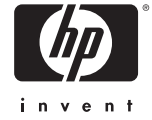